# ス ポ ー ツ 少 年 団 登録システム簡易マニュアル

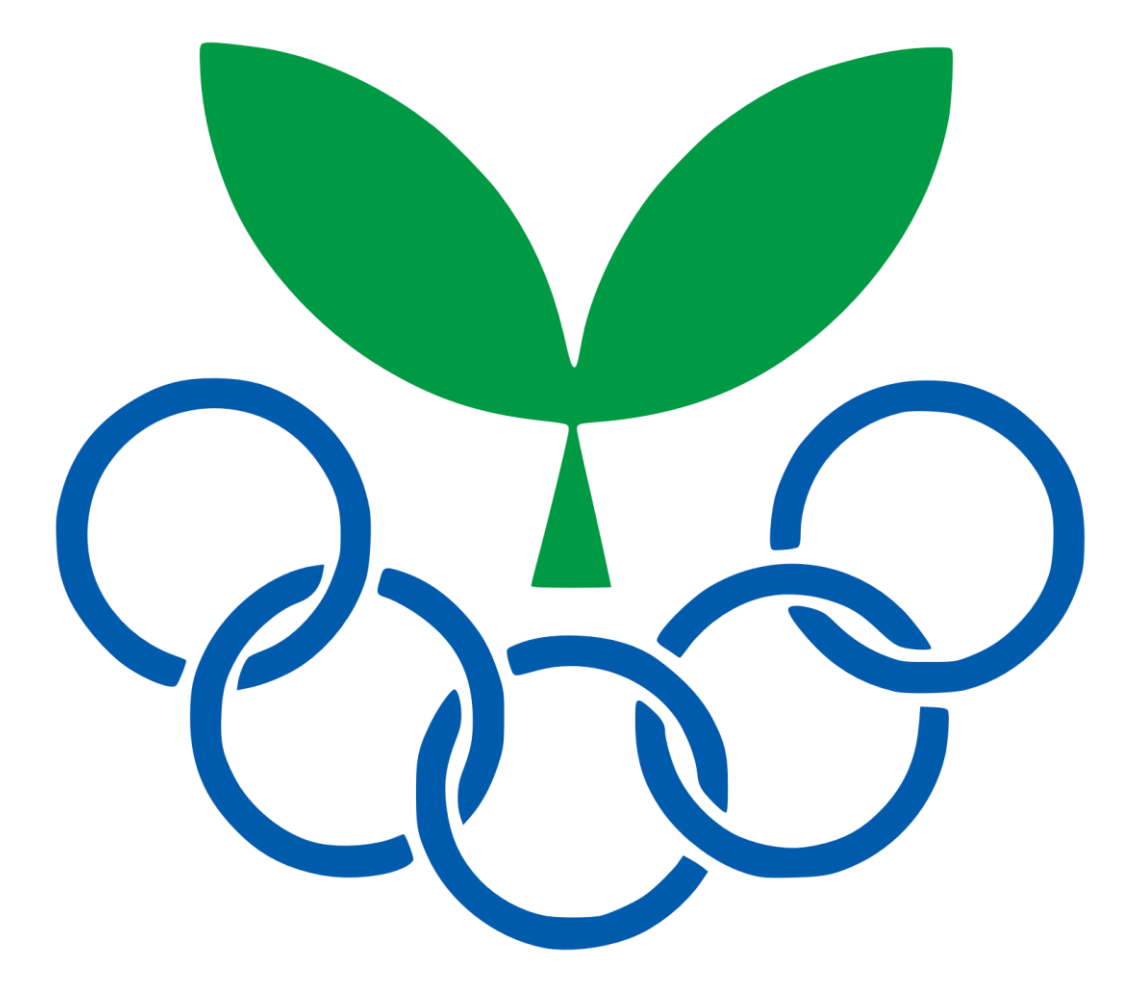

### 鹿屋市スポーツ少年団本部

令和2年度

# もくじ

| 1 | パスワードの設定について・・・・・・・・2  |
|---|------------------------|
| 2 | ログインについて・・・・・・・・・・・3   |
| 3 | 登録作業について・・・・・・・・・・・・4  |
| 4 | 登録作業ページについて・・・・・・・・5   |
|   | (1)団員エリアについて           |
|   | (2)指導者・役員・スタッフエリアについて  |
| 5 | 登録申請について・・・・・・・・・・・・10 |
| 6 | 決済方法の申請について・・・・・・・・・11 |

### スポーツ少年団登録システム(2020年4月1日~)

#### ☆年度初めの登録事務について

スポーツ少年団として登録するためには、毎年4月~7月の間に、スポーツ少年団登録 システムで団員や指導者の情報を登録する必要があります。

#### <u>1 パスワードの設定について</u>

(1)3月末日に日本スポーツ少年団(noreply@japan-sports.or.jp)から、登録されている単位団へ招待メールが届きます。

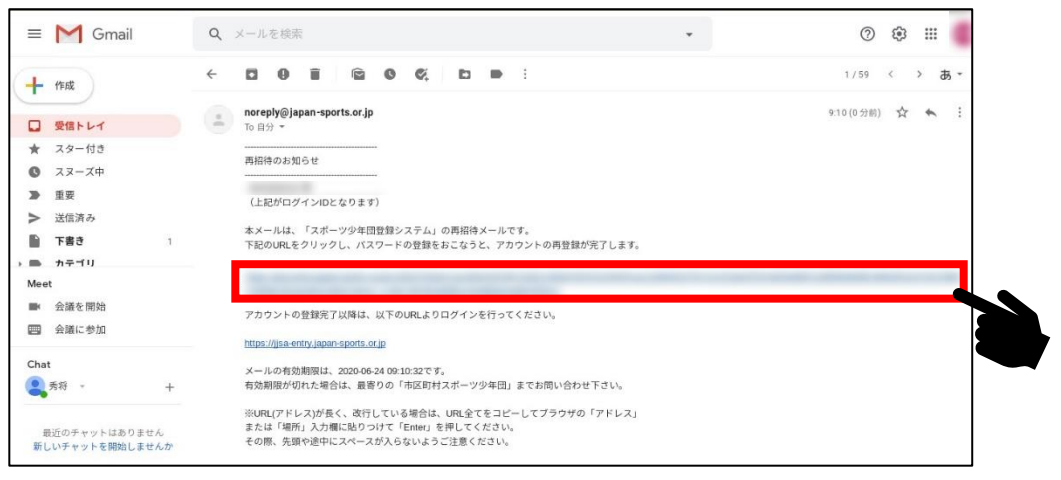

- (2)メール内の URL からパスワード登録ページへ移動し、パスワードの登録を行います。 ID はメール冒頭の「46203+5 桁の数字」の 10 桁の数字です。
- ※パスワードは8文字以上で「アルファベット」「大文字」「小文字」「数字」「記号」をそ れぞれ最低1つずつ使わなければいけません。

#### 2 ログインについて

(1)インターネットで「スポーツ少年団登録システム」を検索すると、登録システムのペー ジが見つかります。(https://jjsa-entry.japan-sports.or.jp/login)

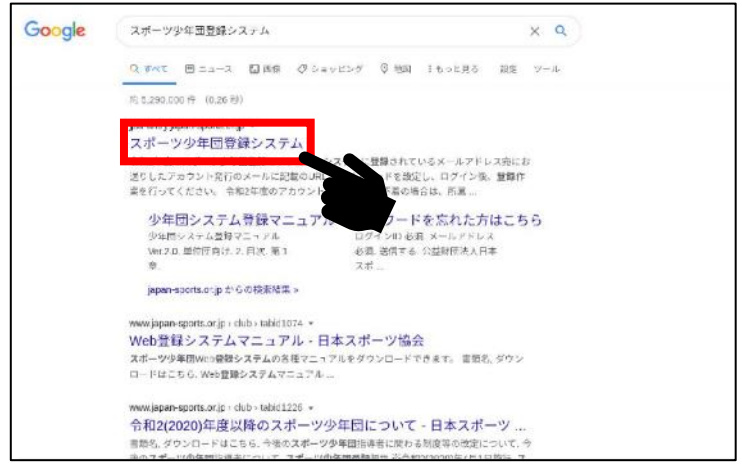

(2) ログインページで ID とパスワードを入力します。

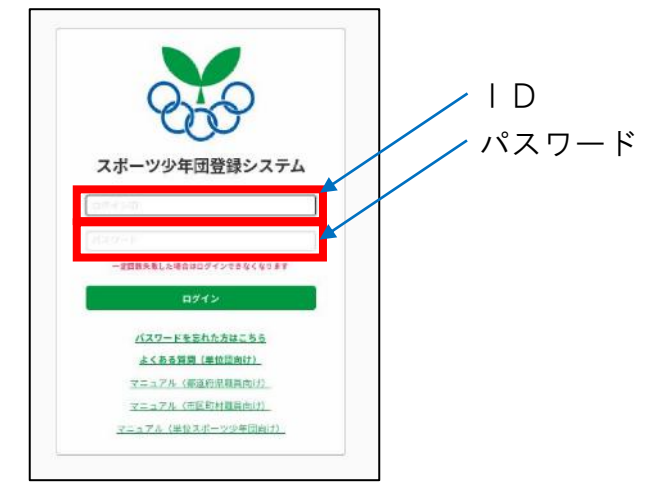

#### <u>3 登録作業について</u>

(1)左側メニューの「単位団」→「メンバー登録」→「開始」→「OK」と進み、登録を開始します。

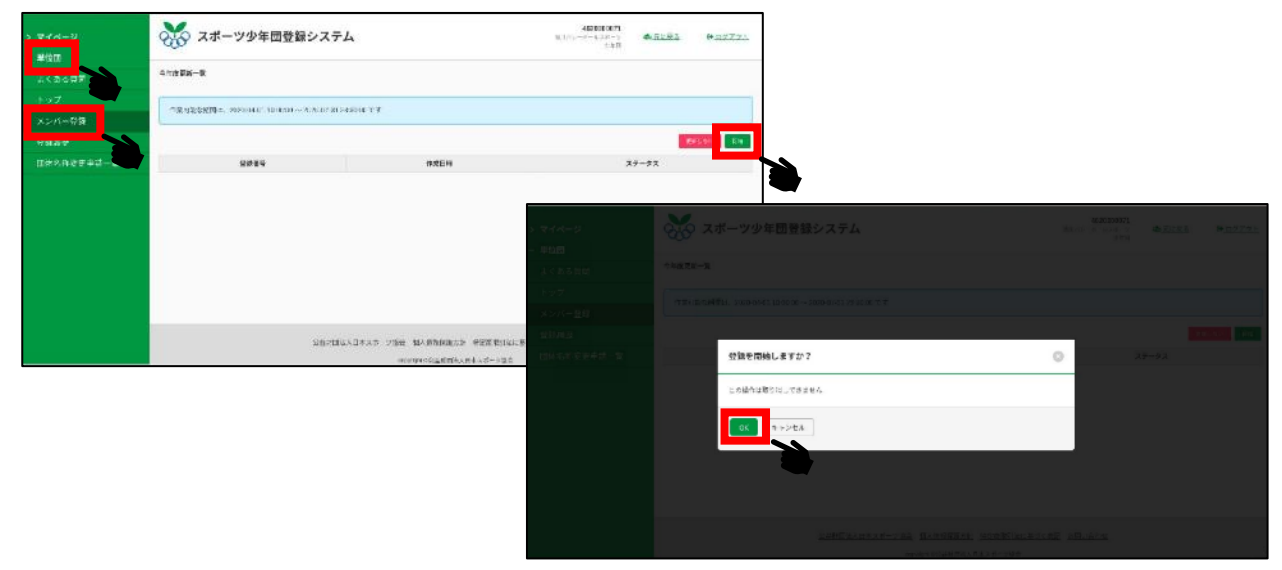

※スマートフォンからアクセスする場合、左上の「≡」をタップしてメニューを表示します。

>

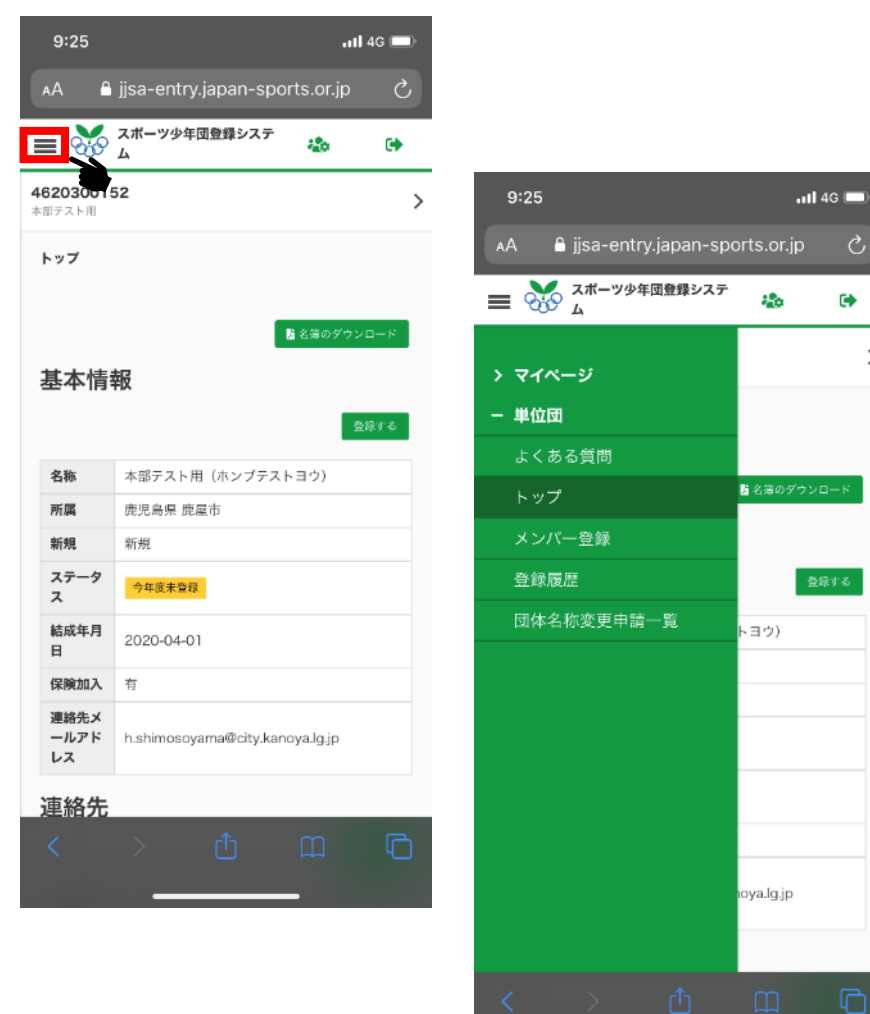

#### 4 登録作業ページについて

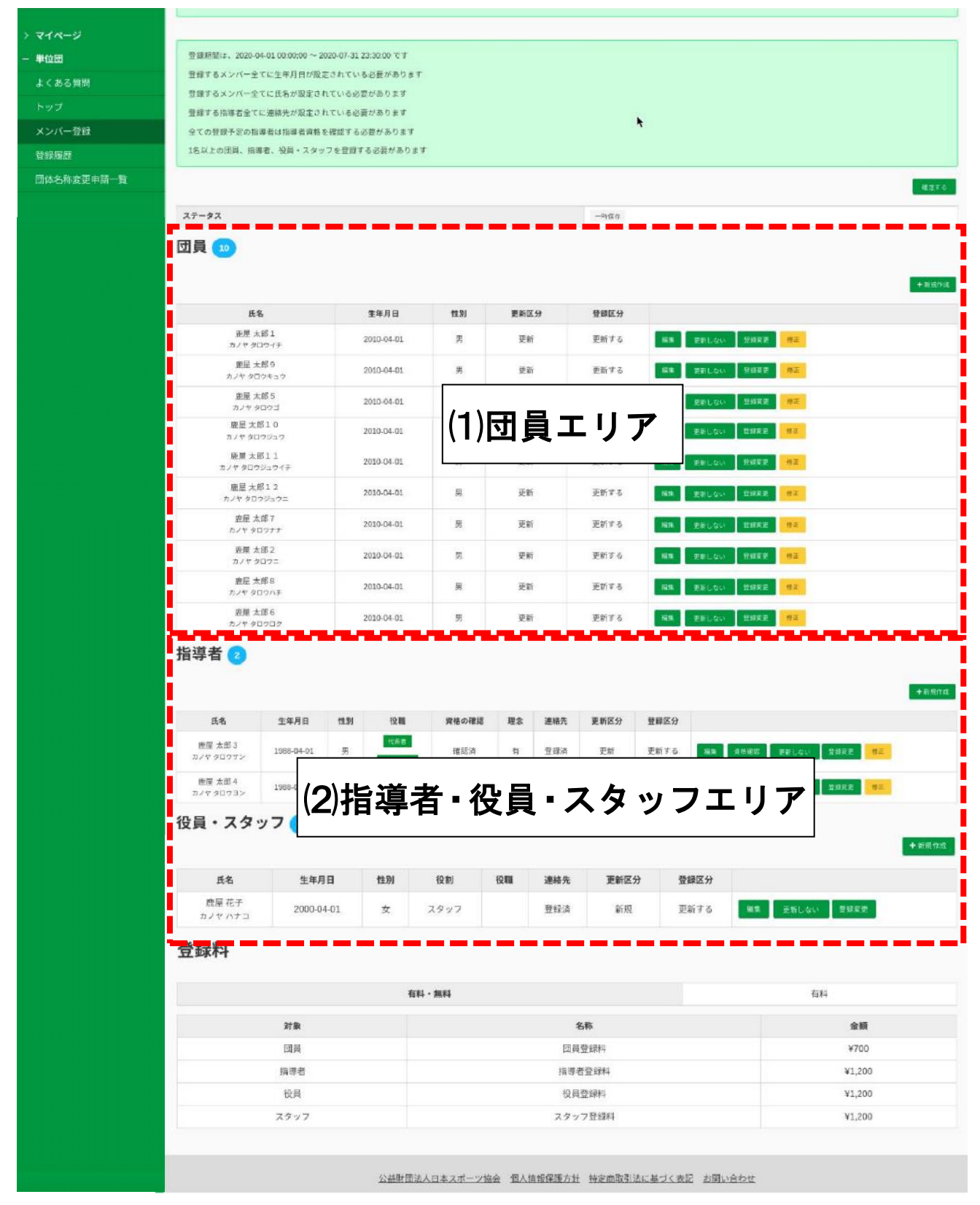

#### (1)団員エリアについて

少年団員の情報を管理する場所です。

#### ①団員を新たに登録する場合

・「+新規登録」ボタンを押し、団員登録を開始する。

|                                                                                                    | 03042-31 22/20/00 10:3                                                         |                                                                                    |                              |                                                                     |                                                                                                    |                   |
|----------------------------------------------------------------------------------------------------|--------------------------------------------------------------------------------|------------------------------------------------------------------------------------|------------------------------|---------------------------------------------------------------------|----------------------------------------------------------------------------------------------------|-------------------|
| 意味するメンバー会でに生年月日が高い                                                                                   | 201011300050007                                                                |                                                                                    |                              |                                                                     |                                                                                                    |                   |
| ■数半手メンバー会びに長名が設定さ)                                                                                   | れている必要があります                                                                    |                                                                                    |                              |                                                                     |                                                                                                    |                   |
| THIRD BRETTICE ANALON                                                                                |                                                                                |                                                                                    |                              | 8                                                                   |                                                                                                    |                   |
| 金工の保持テニの目標本にお知名のな                                                                                    | emprecanianat                                                                  |                                                                                    |                              | 2                                                                   |                                                                                                    |                   |
| IEV20ER, NVG. BR (X7)                                                                                | シャロジナムと高がおります                                                                  |                                                                                    |                              |                                                                     |                                                                                                    |                   |
|                                                                                                    |                                                                                |                                                                                    |                              |                                                                     |                                                                                                    | -                 |
|                                                                                                    |                                                                                |                                                                                    |                              |                                                                     |                                                                                                    |                   |
| 17-92                                                                                                |                                                                                |                                                                                    |                              | -1444                                                               |                                                                                                    |                   |
|                                                                                                    |                                                                                |                                                                                    |                              |                                                                     |                                                                                                    |                   |
|                                                                                                    | - Elin                                                                         | 94                                                                                 | +2 / ¥                       | 056.4                                                               |                                                                                                    | - 1.57s           |
| 高馬<br>田村 A用3<br>ムバタ 50 - バタ                                                                          | <b>чела</b><br>ловел                                                           | 941<br>2                                                                           | 5529<br>21                   | <b>еыка</b><br>87 та                                                | 46 10Loni 2888 801                                                                                                    | <b>1</b> 11/11/20 |
| 高高<br>展開入現3<br>かたからしべか<br>展開入通2<br>ムマックログレク                                                          | 98/88<br>2015-04-01<br>2015-04-01                                              | 94<br>8<br>9                                                                       | 52.25<br>Tr<br>Tr            | елыка<br>Вя та<br>27 f 6                                            | ab SULS- DARA BU<br>ab SULS- DARA BU                                                                                                    | - ¥.8¥4           |
| あち<br>服材 AR3<br>A/7 95 ンパタ<br>展開 AR3<br>A/7 95 ンパタ<br>風空 AR4<br>A/2 7 9553                           | sele<br>misse<br>Nisse                                                         | 94<br>8<br>9<br>9                                                                  | 50.24<br>24<br>24<br>24      | ения<br>Вята<br>Вята<br>Бята                                        | An Tallio Talle at<br>an Salio Talle an<br>an selato Talle at                                                                                                    | an an such        |
| ある<br>服材 A33<br>A79 50-75<br>服材 A32<br>の179 005-0<br>用です<br>の2004<br>か7 2004<br>形す 2004<br>のよう 2004の | • 87/8<br>1715/4-0<br>1713/4-0<br>1713/4-0<br>1713/4-0<br>1713/4-0<br>1713/4-0 | 9.40<br>20<br>20<br>20<br>20<br>20<br>20<br>20<br>20<br>20<br>20<br>20<br>20<br>20 | 5225<br>27<br>27<br>27<br>27 | 0111111<br>1977 - 1<br>1977 - 1<br>1977 - 1<br>1977 - 1<br>1977 - 1 | Table         Table         Str.           Table         Table         Str.           Table         Table         Str.           Table         Table         Str.           Table         Table         Str.           Table         Table         Str.           Table         Table         Table | ¥7.674            |

・2 重登録を防ぐため、ふりがなと生年月日を入力し、確認を行います。

| APPEPU-6 / 4P(F2F/F1) / HEADYE (APPHACAD)<br>基本情報の入力<br>SFA-L496846、 /f (か) 。 @ x4-x620/f100/F1X5LFCMAN.<br>                                                                                                    |                |                     |                 |
|----------------------------------------------------------------------------------------------------|----------------|---------------------|-----------------|
| *********************************                                                                                                    |                |                     |                 |
| ************************************                                                                                                    |                |                     |                 |
| *         *         *         *         *         *         *         *         *         *         *         *         *         *         *         *         *         *         *         *         *         *         *         *         *         *         *         *         *         *         *         *         *         *         *         *         *         *         *         *         *         *         *         *         *         *         *         *         *         *         *         *         *         *         *         *         *         *         *         *         *         *         *         *         *         *         *         *         *         *         *         *         *         *         *         *         *         *         *         *         *         *         *         *         *         *         *         *         *         *         *         *         *         *         *         *         *         *         *         *         *         *         *         *         *         *         * |                |                     |                 |
| 世上にによりませた。ここのでは、日本地球の医会社、日本地球の第一直にため、日本地球の第一直にため、日本地球の第一直の日本(はすからの入力) / も何から物定     古客せの確定                                                                                                    |                |                     |                 |
| A ボーツ少年団登録システム<br>***<br>***<br>***<br>***<br>***<br>***<br>***<br>*                                                                                                    | 3              |                     |                 |
| 418世紀一巻 / 418世紀78年 / IEBorra (ほさからロスカ) / Mewolika<br>名寄せの確定                                                                                                    | 00152<br>P.3 M | <b>*</b> <u>***</u> | ₩ <u>8772</u> E |
|                                                                                                    |                |                     |                 |
| 4巻せて一級する開発はありませんでした。                                                                                                    |                |                     |                 |
| مە مەدە<br>يەرە ئەرە ئەرە ئەرە ئەرە ئەرە ئەرە ئەرە                                                                                                    | その他的           | 1836                |                 |
|                                                                                                    |                |                     |                 |
| LENGALFARS-VER MARGESE MERSON - TOTAL                                                                                                    |                |                     |                 |

#### ・名前の漢字を入力し、登録します。

| 🥳 スポーツ少年団            | 登録システム                               | 4670<br>8.7 | 000152<br>2020 100 | the nut Re | ₩.82/21 |
|----------------------|--------------------------------------|-------------|--------------------|------------|---------|
| 1226-k / Algerth / B | 貫の(TRC(基本性的の入力) / 毛安は1046年 / 詳細情報の入す | a           |                    |            |         |
| 痛(わナ)<br>(ナ人 タコウ     | 生甲月目<br>2010-04-02                   | 19.81<br>H  |                    |            |         |
|                      | 5                                    | 2 <b>2</b>  |                    |            |         |
| 開始する                 |                                      |             |                    |            |         |
|                      |                                      |             |                    |            |         |
| -                    |                                      |             |                    |            |         |
|                      |                                      |             |                    |            |         |
|                      |                                      |             |                    |            |         |
|                      |                                      |             |                    |            |         |
|                      |                                      |             |                    |            |         |

#### ②団員を更新しない場合

・卒団や退団に伴い更新しない場合は、「更新しない」ボタンを押してください。背 景がグレーになっている団員は、本年度は更新されません。

|                                     |            |    |            |       | 8570                  |                |
|-------------------------------------|------------|----|------------|-------|-----------------------|----------------|
| 29-92                               |            |    |            | -1892 |                       |                |
| 日員 💿                                |            |    |            |       |                       |                |
|                                     |            |    |            |       | + # 04107             |                |
| 新名                                  | 生年月日       | 43 | 更新区分       | 雙續區分  |                       |                |
| 奈定 A2(1<br>カノヤ 900マイキ               | 2010-06-01 | R  | 見せ         | 要新しない | 20110 SHORE           | ╆グレーの団員は登録されま− |
| 本屋大ぷの<br>ムノン タロウキュウ                 | 2010 04 01 | я  | ₽₽         | €ħ≠δ  | RE TREUNI 2012 DA     |                |
| 客屋 太255<br>カメヤ 90つつ                 | 2010-04-01 | ×  | 24         | 更新すゆ  | WE EXLICI INCL DE     |                |
| 監察 30 <sup>1</sup> 13<br>スノマ タロコジュク | 2010.04.01 | я  | 元节         | 売割する  | es gelov este na      |                |
| 展型 入所す 1<br>カマヤ タロウジュウイア            | 2010-04-01 |    | RŦ         | 史荷する  | Sen galous Bilinia na |                |
| た臣大学112<br>エノヤ シコンジェンー              | 2010-04-01 | æ  | Ξ¥         | 正有する  | 82 29.00 DBs# 80      |                |
| 歴史太昭7<br>ルノヤ メロクンナ                  | 3010-04-01 | *  | <b>P</b> P | ###5  | GR PRIAN 19822        |                |
| 死屋 未352<br>わとや タビコニ                 | 8010-04-01 | 31 | RF         | ENZS  | 145 231.00 2000 00    |                |
|                                     |            |    |            |       |                       |                |

③団員の生年月日や氏名の修正はそれぞれ「編集」「修正」で入力します。

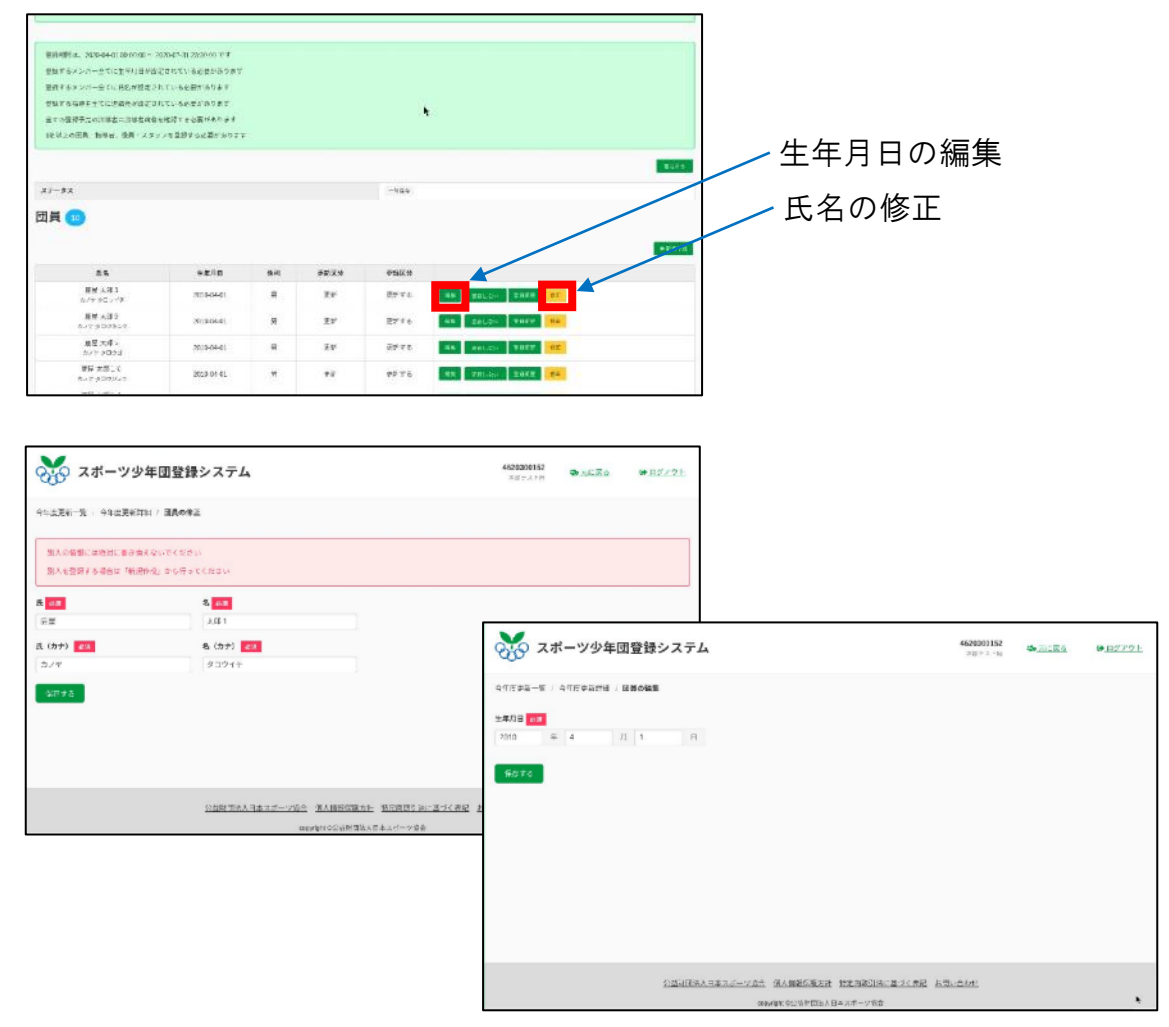

(2)指導者・役員・スタッフエリアについて

指導者・役員・スタッフの情報を管理する場所です。

#### ①指導者等を新たに登録する場合

・「+新規登録」ボタンを押し、登録を開始する。 指導者の新規登録 指導者 🕝 武寨 は至大地) ルインタニセリン 1988-84-00 NEXT 3 5 982 新要支援4 1988-02-00 用 1625-8 942.8 役員・スタッフの新規登録 役員・スタッフ 🖪 + 6:9/10 1440 IIN BN 安田和子 2000-04-01 な スタッフ 01910 新闻 登録料 6441 · 3023 61

※「指導者」「役員・スタッフ」の違い

「指導者」…少年団資格(認定員、スタートコーチ、コーチングアシスタント)を 持っている方。

「役員・スタッフ」…指導者以外で少年団の運営や支援を行う方(例:育成母集団)。

·2重登録を防ぐため、ふりがなと生年月日を入力し、確認を行います。

| 1011                                                                                                    | システム                                                                                                    |                                                                                                    |                              | 4820300152<br>水泉アスト用 | B <u>E7701</u>  |
|----------------------------------------------------------------------------------------------------|----------------------------------------------------------------------------------------------------|----------------------------------------------------------------------------------------------------|------------------------------|----------------------|-----------------|
| 94点更新一般 94点更大がい 1988年の<br>基本情報の入力                                                                                                    | 9歳(基本情報の入力)                                                                                                    |                                                                                                    |                              |                      |                 |
| SFLネームがある場合、「氏(カナ)」構<br>者:<br>氏(カナ)キマダマイケル<br>を(カナ)タロウ                                                                                                    | こスペースを空けずに流けて入力してください。                                                                                                    |                                                                                                    |                              |                      |                 |
| 氏 (カナ) 07                                                                                                    | 名 (カナ) <u>6</u> 7                                                                                                    | (注) (100 - 100 - 1 |                              |                      |                 |
| ±448 (4)<br>= л                                                                                                    | t.                                                                                                    |                                                                                                    |                              |                      |                 |
|                                                                                                    | <u>公共時間は人日本スポーツ協会</u> 個人含金等類                                                                                                    | 立时 新安全部引动に基づく声型 a周4                                                                                                    | 1852                         |                      |                 |
| ▲ スポーツ少年回祭録                                                                                                    |                                                                                                    |                                                                                                    |                              |                      |                 |
| 200 xv->>+UEB                                                                                                    | <i>YXT</i> 4                                                                                                    |                                                                                                    | 4820300152<br>+ 20 m 2 h m   | ▲ 元1 〒 5             | 09 <u>07791</u> |
| <ul> <li>ヘビビアンキー(ヘビス PARTIE)(00-2)</li> <li>名寄せの確定</li> </ul>                                                                                                    | ンステム<br>1970年度(基本体系の入力) / 名誉社の構築                                                                                                    |                                                                                                    | 4020200152<br>402725/m       | 6 <u>71 75</u>       | 0 <u>0777</u> F |
| COE 200 ペルーンジーロ道路     COE 200 ペルーンジーロ道路     COE 200 ペルーンジーロジーロジーロジーロジーロジーロジーロジーロジーロジーロジーロジーロジーロジ | ンステム<br>>> 70mg (単相称の入力) / Setorer                                                                                                    |                                                                                                    | 4620100152<br>+27252         | <b>8</b> .π. ∓s      | 9 <u>9779</u> 1 |
| COC スポージンキロ登録     CTETERING ( 197 - 7.5)     A 寄せの確定     Sett - broinFill 20 study i.c     Sett - broinFill 20 study i.c     Sett - broinFill 20 study i.c                                                                                                    | ンズアム<br>*>>つ(**: (Ш=104(0,1/2)) / 私参型の構立<br>」<br>」<br>」<br>」<br>」<br>」<br>」<br>」<br>」<br>」<br>」<br>「<br>数学型の構立<br>」<br>」<br>1<br>数学型の構立<br>」<br>」<br>1<br>数学型の構立<br>」<br>」<br>1<br>数学型の構立<br>」<br>1<br>1<br>数学型の構立<br>」<br>1<br>1<br>数学型の構立<br>二<br>1<br>1<br>1<br>1<br>1<br>1<br>1<br>1<br>1<br>1<br>1<br>1<br>1 | 15                                                                                                    | 402000552<br>+田中市ト田<br>その(出版 | \$ <u>111 ₹5</u>     | ₩ <u>9777</u> F |
| CCC スホーンス+回登録<br>CCTE250-R / CCTE250世紀 / 代日 - スパ<br>名寄せの確定<br>SUBUC-DSF20時代によりました().た                                                                                                    | УХТЦ<br>к. 500°н (Шайжолл) / \$Весейт<br>Шайнолд<br>Шайнолд<br>С                                                                                                    | (8                                                                                                    | 4015300552<br>401733/5       | €                    | R_107791        |

・氏名や住所等の情報を入力します。

| スポーツ少年団登録シ                         | ステム                    | 452<br>3                                | 1000152 动 <u>声的图象</u> 译 <u>由学学学生</u> |
|------------------------------------|------------------------|-----------------------------------------|--------------------------------------|
| 今年世史第一省 / 今年世史副前後 / 役前・スタッフ        | OFT (ASTROAD) / SPLORP | / 詳細情報の入力                               |                                      |
| 臣名 (カナ)<br>カノヤ ハナコ                 | 生理月日<br>2000-04-01     | <b>世初</b><br>文                          |                                      |
| £ <mark>_¢≠</mark>                 | 8 <del>68</del>        | <b>発動<mark>の4</mark><br/>温沢してくまさい w</b> | 限調<br>- 代表哲<br>- 第6月2日               |
| 8(344 A2<br>Nexas (3m) - 81438 Net | 1000 <b>1000</b>       | <b>北区町村</b>                             | хđ                                   |
| 福祉 - 建物 658                        |                        | 電話描号 80英                                |                                      |
| メールアドレス                            |                        |                                         |                                      |
| 1:070                              |                        |                                         |                                      |
|                                    | 山村菜 ム人口ネスボーン教会 雪人特性保護  | ム北 特定自動引出に接づく表記 お用い合わ                   | 2                                    |

・更新しない指導者等は、「更新しない」ボタンを押してください。背景がグレーになっている指導者等は、本年度は更新されません。

| 2743                 | 5月6日本。     |    | the state  | 1.000  | 1    |         | 10000 |                 |                 |
|----------------------|------------|----|------------|--------|------|---------|-------|-----------------|-----------------|
| 指導者 🕕                |            |    |            |        |      |         |       |                 |                 |
| 成集                   | 生年月日       | 他制 | <u>Q10</u> | 資格の確認  | 122  | 激格九     | 更新区分  | 登録医分            |                 |
| 武臣 太郎 3<br>カイヤ シレンマン | 1988-04-01 | 呀. | NPEA6      | 167216 | 6    | \$197.A | æ     | ##75 <b>1</b> 1 |                 |
| 会員会評☆<br>市(1000)     | 1988-64-01 | R  |            | 161210 |      | 2HA     | Rκ    | 281.50 K        |                 |
| 役員・スタ                | マッフ 😗      |    | 7.01       | 2.0    | 2.00 | 2004.0  |       |                 | 登録されません         |
| 鹿豆花子<br>カノモバナス       | 2000-04    | 01 | L.         | 2992   |      | 992.4   | 210   | PFra            | 68 (Pel.)0 2962 |
| 登録料                  |            |    |            |        |      |         |       |                 |                 |
|                      |            |    | 411        | · 2015 |      |         |       |                 | 631             |
|                      |            |    |            |        |      |         |       |                 |                 |

③指導者等の生年月日や氏名の修正はそれぞれ「編集」「修正」で入力します。

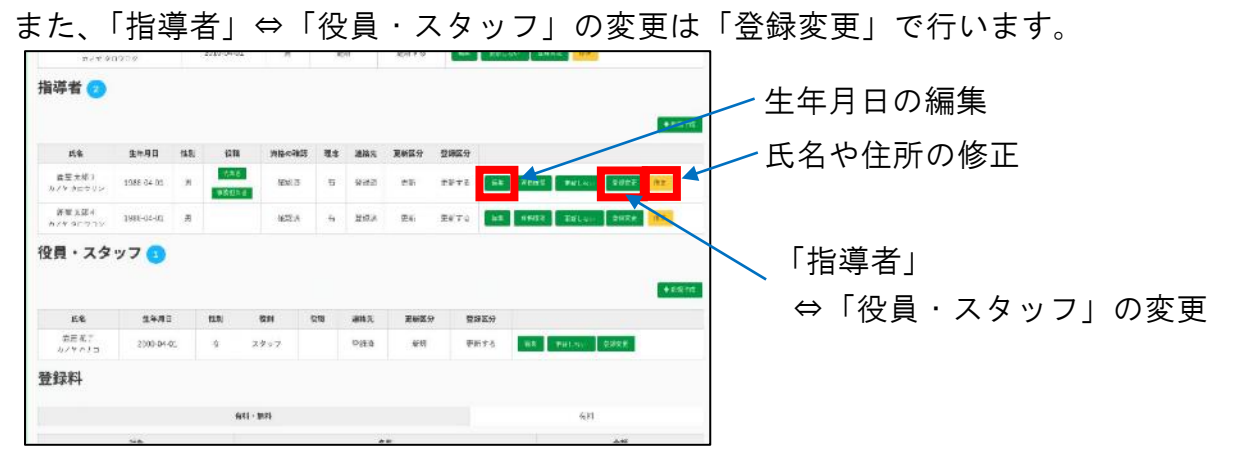

#### ④指導者は所有している資格情報を入力しなければなりません。

スポーツ少年団の認定員資格を所有している場合は、2箇所とも「上記以外」にチェ ックをしてください。

| $\pi < \pi^* \ 0 \ 1$                                                                                                    | 0.00%                                                                                                    |                                                                                                    | 2222-04-02                                                                                                    | 1                 |                      | et.                     | 10111                                                                                                    |                                                                                             | 1.000                         |                                                      |                                                                                                    |                                          |                |
|----------------------------------------------------------------------------------------------------|----------------------------------------------------------------------------------------------------|----------------------------------------------------------------------------------------------------|----------------------------------------------------------------------------------------------------|-------------------|----------------------|-------------------------|----------------------------------------------------------------------------------------------------|---------------------------------------------------------------------------------------------|-------------------------------|------------------------------------------------------|----------------------------------------------------------------------------------------------------|------------------------------------------|----------------|
| 指導者 🌝                                                                                                    |                                                                                                    |                                                                                                    |                                                                                                    |                   |                      |                         |                                                                                                    |                                                                                             |                               |                                                      |                                                                                                    |                                          |                |
| 16.40                                                                                                    | 1 = 0.0                                                                                                    | 45                                                                                                    | 47.00                                                                                                    | intractivity      |                      | 1816-                   | 1670                                                                                                    | 8970                                                                                        |                               |                                                      |                                                                                                    |                                          | +10            |
| PSW (                                                                                                    | 医中毒目                                                                                                    | 18.05                                                                                                    | tere .                                                                                                    | Mecans            | 43                   | 42.09.75                | <b>R</b> 918-77                                                                                                    | 22.0564.70                                                                                  |                               |                                                      |                                                                                                    | _                                        | _              |
| ルノヤ きごさリン                                                                                                    | 1988 84 01                                                                                                    | м                                                                                                    | <b>BRENE</b>                                                                                                   | 4Ext( 3           | -5                   | 9262                    | #15                                                                                                    | #¥+2                                                                                        | -                             | Xeast                                                | Wallace St                                                                                                    | 1#E                                      | nz.            |
| 許要決定す<br>カイヤラにフロン                                                                                                    | 3986-04-00                                                                                                    | я                                                                                                    |                                                                                                    | 1622.8            | ÷                    | HiR.A                   | <b>2</b> 4i                                                                                                    | <b>£</b> €70                                                                                | 10                            | 14455                                                |                                                                                                    | iRe.                                     | 18.2           |
| 登員・スタ                                                                                                    | ッフ                                                                                                    |                                                                                                    |                                                                                                    |                   |                      |                         |                                                                                                    |                                                                                             |                               |                                                      |                                                                                                    |                                          | +15            |
| E&                                                                                                    | 2440                                                                                                    | Č.                                                                                                    | 11.0.                                                                                                    | 81H (             | 218                  | 305                     | EWES                                                                                                    |                                                                                             | 29859                         |                                                      |                                                                                                    |                                          |                |
| 協志 私で<br>ルイヤのよう                                                                                                    | 2000-04-4                                                                                                    | 95.                                                                                                    | ¢ :                                                                                                    | スタッフ              |                      | 0.85.0                  | 46 KI                                                                                                    | 4                                                                                           | 肺学者                           | 88                                                   | HIN . SH                                                                                                    | κ.                                       |                |
| 静録料                                                                                                    |                                                                                                    |                                                                                                    |                                                                                                    |                   |                      |                         |                                                                                                    |                                                                                             |                               |                                                      |                                                                                                    |                                          |                |
|                                                                                                    |                                                                                                    |                                                                                                    |                                                                                                    |                   |                      |                         |                                                                                                    |                                                                                             |                               |                                                      |                                                                                                    |                                          |                |
|                                                                                                    |                                                                                                    |                                                                                                    | - 641 -                                                                                                    | 制料                |                      |                         |                                                                                                    |                                                                                             |                               |                                                      | 後月                                                                                                    |                                          |                |
|                                                                                                    |                                                                                                    |                                                                                                    |                                                                                                    |                   |                      |                         |                                                                                                    |                                                                                             |                               |                                                      |                                                                                                    |                                          |                |
| xo 74.                                                                                                    | ーツ少年回                                                                                                    | 田登街                                                                                                    | ミシステム                                                                                                    | 4                 |                      |                         |                                                                                                    |                                                                                             |                               | 6520300152                                           | a <u>.n.7</u>                                                                                                    | +#<br>[                                  | 09 <u>.277</u> |
| ***ステポーキ<br>***ステポーキ<br>***ステポーキ<br>***の時春春日#402<br>***の時春春日#402<br>************************************                                                                                                    | ーツ少年区<br>*18天が平城<br>/AR## (サッパ・<br>山田子(サッパ・                                                                                                    | <b>田登留</b><br>除平安支<br>                                                                                                    | を<br>システム<br>株式確認<br>*ットホーニットの<br>本)                                                                           | <b>κ</b><br>ε<)   | JSPO                 | *<br>***********        | m)                                                                                                    |                                                                                             |                               | 6020300152<br>-201010                                | \$2.73                                                                                                    | ε <u>ε</u>                               | ₩ <u>277</u>   |
| マート         マート           マート         マート           マート         マート           マート         マート           マート         マート           マート         マート           マート         マート           マート         マート           マート         マート           マート         マート           マート         マート           マート         マート                                                                                                    | ーツ少年E<br>+18元が当編<br>/3時間 (リッパー<br>#250円編成み (                                                                                                    | 田登創<br>R===ま<br>、 バスパ<br>科定6日                                                                                                    | を                                                                                                    | <b>4</b><br>(<)   | JSP0<br>₹68          | ·<br>양동홍수 (7            | ·#<br>种)                                                                                                    |                                                                                             |                               | 60200300152<br>=200318                               | \$                                                                                                    | 52<br>5                                  | 04 <u>277</u>  |
| Эфидина         С. ж. н. н. н. н. н. н. н. н. н. н. н. н. н.                                                                                                    | ーツ少年E<br>*855年94<br>/396 (9ッパ<br>/396 (9ッパ<br>/2015年)                                                                                                    | <b>日登省</b><br>除平台文<br>以 バスイ<br>以 ボルトロ<br>町 (CR)0                                                                                                    | また<br>また<br>本<br>か<br>、<br>た<br>よ<br>、<br>、<br>、<br>、<br>、<br>、<br>、<br>、<br>、<br>、<br>、<br>、<br>、             | <b>4</b> .<br>8<) | JSPO<br>ČGB          | 9388-4 (7<br>19388-4    | re)                                                                                                    |                                                                                             |                               | (620300152<br>+221118                                | & m. 71                                                                                                    | ε <u>ε</u> (1                            | ₩ <u>277</u>   |
|                                                                                                    | - ツ少年尼 - ツ少年尼 - パン・ - パン・ - | <b>日登創</b><br>除事業文<br>見定所留<br>た (CK-0<br>に前用3                                                                                                    | 表 <b>システム</b><br>施設確認<br>7-2トボーニを開<br>(A)<br>A (CMに上)                                                          | <b>x</b><br>843   | JSPO<br>₹£38         | *<br>938월라 (7<br>1958년  | 90)                                                                                                    |                                                                                             |                               | 6020300152<br>+201118                                | \$ <u>\$</u>                                                                                                    | 42<br>E                                  | 9.277          |
|                                                                                                    | - ツ少年尼 - マック年 - マック年 - マック - スック - スック  | <b>力登創</b><br>株平台文<br>                                                                                                    | まっ<br>まっ                                                                                                    | <b>x</b><br>8<3   | JSP0<br>₽£           | ·<br>영제출작 (7<br>1958년년  | e)<br>sej                                                                                                    | ####!?#                                                                                     | 86 (J.R)                      | 6020300152<br>+221118                                | م <u>+ ۲</u>                                                                                                    |                                          | 94 <u>277</u>  |
| کی کی کی کی کی کی کی کی کی کی کی کی کی ک                                                                                                    | - ツ少年尼<br>+ 忠王ギギ編: -<br>-<br>-<br>-<br>-<br>-<br>-<br>-<br>-<br>-                                                                                                    | <b>田登創</b><br>第945日<br>第106日<br>第106日<br>第105<br>第105<br>8<br>8<br>8<br>8<br>8<br>8<br>8<br>8<br>8<br>8<br>8<br>8<br>8<br>8<br>8<br>8<br>8<br>8<br>8 | まあ <sup>3</sup> ない                                                                                             | 80                | JSP04                | ·<br>영제출식 (T<br>1938년년  | e)<br>Japole<br>FERE                                                                                                    | #考察记者<br>;                                                                                  | 86 (.E.R.)                    | (120001)52<br>927310                                 | ۵                                                                                                    | en en en en en en en en en en en en en e | 94 <u> 7 7</u> |
| کی کی کی کی کی کی کی کی کی کی کی کی کی ک                                                                                                    | - <b>ツ少年</b><br>中の更が写真 :<br>(サッチ、<br>高田寺学園高志 (<br>・)・(                                                                                                    | 日登創<br>株平台支<br>、 バスイ<br>日本行当<br>た (Chio<br>に前用当<br>スタント                                                                                                    | ま<br>ま                                                                                                    | <b>x</b><br>e <1  | 15P0<br>#458         | 2008-4 (7               | 93<br>100<br>100<br>100<br>100<br>100<br>100<br>100<br>100<br>100<br>10                                                                                                    |                                                                                             | 85 (18)<br>1936 (1            | #20000152<br>#21118                                  | *08/388888<br>+20/3<br>+20/3<br>+20/3                                                                                                    | en en en en en en en en en en en en en e | 94 <u>277</u>  |
| ۲۹۹۵ ۲۵۲۰         ۲۰۰۰           ۲۹۹۵ ۲۵۲۰         ۲۰۰۰           ۲۹۹۵ ۲۵۳۰         ۲۰۰۰           ۲۰۰۰         ۲۰۰۰           ۲۰۰۰         ۲۰۰۰           ۲۰۰۰         ۲۰۰۰           ۲۰۰۰         ۲۰۰۰           ۲۰۰۰         ۲۰۰۰           ۲۰۰۰         ۲۰۰۰           ۲۰۰۰         ۲۰۰۰           ۲۰۰۰         ۲۰۰۰           ۲۰۰۰         ۲۰۰۰           ۲۰۰۰         ۲۰۰۰           ۲۰۰۰         ۲۰۰۰           ۲۰۰۰         ۲۰۰۰           ۲۰۰۰         ۲۰۰۰           ۲۰۰۰         ۲۰۰۰           ۲۰۰۰         ۲۰۰۰           ۲۰۰۰         ۲۰۰۰           ۲۰۰۰         ۲۰۰۰           ۲۰۰۰         ۲۰۰۰           ۲۰۰۰         ۲۰۰۰           ۲۰۰۰         ۲۰۰۰           ۲۰۰۰         ۲۰۰۰           ۲۰۰۰         ۲۰۰۰           ۲۰۰۰         ۲۰۰۰           ۲۰۰۰         ۲۰۰۰           ۲۰۰۰         ۲۰۰۰           ۲۰۰۰         ۲۰۰۰           ۲۰۰۰         ۲۰۰۰           ۲۰۰۰         ۲۰۰۰           ۲۰۰۰         ۲۰۰۰ |                                                                                                    | 日登創<br>株平安文<br>について、<br>(10.4<br>にのの本<br>(10.6<br>(10.6<br>(10.6<br>(10.6<br>(10.6<br>(10.6<br>(10.6<br>(10.6<br>(10.6<br>(10.6<br>(10.6))))))))))))))))))))))))))))))))))))                                                                                                    | 表<br>システム<br>あい等様<br>マットボーニを用<br>マットボーニを用<br>ない<br>メニコ<br>スペン<br>スペン<br>スペン<br>スペン<br>スペン<br>スペン<br>スペン<br>スペン | <b>x</b>          | JSP0<br>₹£8          | 2388-4 (7<br>19988-4    | те)<br>Заврове<br>Нависа<br>1.54992<br>1.54992<br>1.54992                                                                                                    |                                                                                             | 能 (上段)<br>1913年(1<br>1919年(19 | (620000152<br>ションコンド<br>ングロー、バス<br>レ、エスンド用金          | TEINN<br>H-51NN<br>4-0101986888<br>4-0101986888<br>4-0101986888<br>4-010198688<br>4-01019868<br>4-01019868<br>4-0101986<br>4-0101986<br>4-01019<br>4-01019<br>4-000000000000000000000000000000000000 | L<br>L                                   | ₩ <u>277</u>   |
|                                                                                                    |                                                                                                    | 3) 登録<br>(株平台末)<br>(スパンパンパンパンパンパンパンパンパンパンパンパンパンパンパンパンパンパンパン                                                                                                    | また<br>また<br>また<br>また<br>また<br>また<br>また<br>また<br>また<br>また                                                       | х<br>2013         | 15P0<br>その推<br>(日本称) | )<br>(9989-0<br>(1999-0 | ۲۹۹۲<br>۲۹۹۹<br>۲۹۹۹<br>۲۹<br>۲ | -<br>-<br>-<br>-<br>-<br>-<br>-<br>-<br>-<br>-<br>-<br>-<br>-<br>-<br>-<br>-<br>-<br>-<br>- | 総(上梁)<br>同当春(1)<br>新祥者(2)     | 6020000152<br>デビアコトロ<br>ッカー、バス<br>・二正型 二月号<br>ッカー、バス | *0828888<br>+2003<br>+2003<br>+2003<br>+2003<br>+2003<br>+2003                                                                                                    | na<br>L                                  | ₩ <u>277</u>   |

#### <u>5 登録申請について</u>

団員や指導者の確認を終えたら、少年団登録の申請を行います。

| 第月時間は、2020年4月10日<br>登録するメンバー会でに至今<br>登録する毎年までに決めた<br>堂知する毎年までに決めた<br>金での最終天力の1時またに<br>1921年の日月、1994年の一般 | の頃、2004年3月202000です<br>1日が後辺されている必要があります<br>が後辺されていると思からります<br>地名の日に見ていると思からります<br>地名の日に関すると見からります<br>メタンメック意思すると思ったります | Ŧ                                       |           |          | ٠                   |        |
|----------------------------------------------------------------------------------------------------|----------------------------------------------------------------------------------------------------|-----------------------------------------|-----------|----------|---------------------|--------|
|                                                                                                    |                                                                                                    |                                         |           |          |                     |        |
| x1-\$2                                                                                                  |                                                                                                    |                                         |           | -1444    |                     |        |
| 団員 回                                                                                                    |                                                                                                    |                                         |           |          |                     | +1:575 |
|                                                                                                    | +z/n                                                                                                    | 94                                      | ##X#      | @TBIK th |                     |        |
| 展展 入降3<br>ムバナ シロッパタ                                                                                     | 30360601                                                                                                    |                                         | 24        | 8774     | AN TOLOU TATE OF    |        |
| 新聞 A 課金<br>たいで 9 00 09 2 0                                                                              | N(\$664)                                                                                                    | я                                       | Ξr'       | 27° f 6  |                     |        |
| 単臣 大手 -<br>たくつ + イング                                                                                    | 203-04-01                                                                                                    | я.                                      | 茶杯        | 27°78    | 45 #01.251 \$027 OF |        |
| ## ##: 0                                                                                                | 2019 01 4L                                                                                                    | ×                                       | +2        | 77 TO    |                     |        |
|                                                                                                    |                                                                                                    |                                         |           |          |                     |        |
|                                                                                                    |                                                                                                    | Matikal 270<br>Lon-Adu die<br>Lansitzar | iraacahat |          | 0                   |        |
|                                                                                                    |                                                                                                    | (ayna                                   |           |          |                     | 80008  |
|                                                                                                    | ER S                                                                                                    |                                         |           |          |                     |        |
|                                                                                                    |                                                                                                    |                                         |           |          |                     |        |
|                                                                                                    |                                                                                                    |                                         |           |          |                     |        |

· ページ右上の「確定する」→「OK」と進む。

#### 6 決済方法の申請について

構成員の入力が終わったら、登録料の決済に進みます。

・「決済に進む」へ進みます。

| 🔆 スポーツ少年団登録システム            |            | 4626200152<br>注意中况下符       | Antime<br>→<br><u>LE56</u><br>→<br><u>D</u><br><u>D</u><br><u>D</u><br><u>D</u><br><u>D</u><br><u>D</u><br><u>D</u><br><u>D</u> |
|----------------------------|------------|----------------------------|----------------------------------------------------------------------------------------------------|
| 今年底去計一覧 / 今年回去加時间 / 全部時の確認 |            |                            |                                                                                                    |
| 登録料                        |            |                            |                                                                                                    |
|                            | Ω.         | trian.                     | 81+                                                                                                    |
| 四体管理4                      |            |                            |                                                                                                    |
| 四月登184                     | 10         | ¥700                       | 27,000                                                                                                    |
| 指示者堂2014                   | 2          | #1.200                     | \$1,200                                                                                                    |
| 役員登録F-                     | D          | *1.200                     | ¥C                                                                                                    |
| スタッフ登録系                    |            | ¥1.200                     | ¥1.200                                                                                                    |
|                            |            | e                          | 5591 ¥9.100                                                                                                    |
|                            | 2          | ステム手数料(カード、コンビニ決決の         | 1000                                                                                                    |
|                            | 現金 (銀行編為·紫 | 支払<br>ロ)私いの場合はシステム手数料はかかりま | 2해 \$10.000<br>반수                                                                                                    |
| 決済                         |            |                            |                                                                                                    |
| ステータス                      | 8.23       |                            |                                                                                                    |
|                            |            |                            |                                                                                                    |

・決済方法を選択し、決済を確定します。

「クレジットカード」「コンビニ」「現金」の3種類を選択できます。 2020年度は、窓口(市役所)「現金」のみの支払い方法でお願いします。

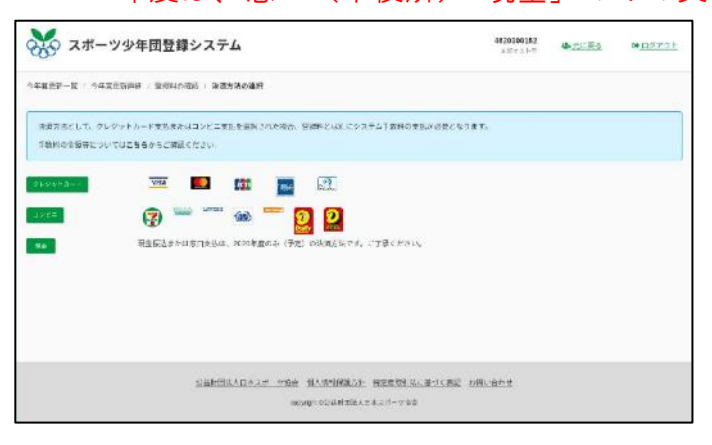

## 鹿屋市スポーツ少年団本部 事務局

〒893-8501 **鹿屋市共栄町**20番1号 **鹿屋市役所市民スポーツ課内** TEL&FAX:0994-43-0719